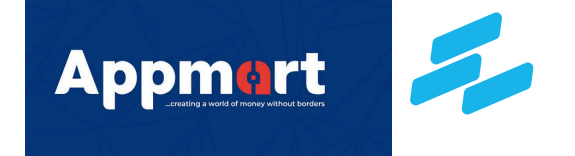

## WITHHOLDING TAX USER'S MANUAL

# Withholding Tax

### WEBSITE

https://wht.abia.tax/

#### **USER LOGIN**

The user is the tax payer. He is the one whose withholding tax is withheld for. An agent or sub agent can also be a user. To register as a User, Select the "User Signup" and the fill the registration form. An authentication code is sent to the email and phone provided to authenticate your account. WHT

|              | User Registrati                                                              |
|--------------|------------------------------------------------------------------------------|
| First Name   | * Last Name                                                                  |
| АСНА         | Esther                                                                       |
| Other Name   | * Email                                                                      |
| saxy         | ✓ ezekielchinaza57@gmail.com                                                 |
| Phone Number | * Address                                                                    |
| 09135354838  | No 3 Abam street                                                             |
| City         | *Select a State                                                              |
| umuahiaS     | ABIA                                                                         |
|              |                                                                              |
| Password     | * Confirm Password                                                           |
| Password     | * Confirm Password  Create User                                              |
| Password     | * Confirm Password<br><br>Create User<br>PAGE<br>WHTAX<br>Email Verification |
| Password     | Confirm Password   Create User  PAGE  WHTAX  Email Verification              |

Click to Re-send Code

#### **USER'S MANUAL**

Enter the email address and password provided. This takes you to your account authentication page. Enter the code sent to your email and phone number and verify.

Click on Re-send if you didn't get the authentication code on registration.

#### USER DASHBOARD

The dashboard presents monthly amounts and counts for each withholding tax item. It also includes percentage collections by category, total annual collections, and total gross collections, all displayed through tables and graphs. The side menu features all accessible menus and sub-menus according to the User's permissions.

| <b>Ж WHTAX</b>                                         |                                                                                                    |                                                 | ۹<br>۵                                                 |
|--------------------------------------------------------|----------------------------------------------------------------------------------------------------|-------------------------------------------------|--------------------------------------------------------|
| DASHBOARD                                              | Welcome CHIDIADI OPOKO                                                                                                    |                                                 |                                                        |
| <ul> <li>Dashboard</li> <li>□ Credit Note ✓</li> </ul> | WHT - RENT - MTD       WHT - CONTRACT       WHT - ROYALTIES - MTD         NGN 0       COUNT - 0       COUNT - 0         COUNT - 0       COUNT - 0       COUNT - 0         Pie Chart - Pecentage of collections by categories MTD       Bar Chart - Total Collection | WHT - COMMISSION -<br>MTD<br>NGN 0<br>COUNT - 0 | WHT - BUILDING<br>CONSTRUCTION -<br>NGN 0<br>COUNT - 0 |
|                                                        | CLAIM CREDIT NOTES                                                                                                    |                                                 |                                                        |

To validate the credit note, select the state and input the individual ABSSIN. Click on "validate," and the system will send a four-digit verification code to the company's registered email or phone number.

#### **USER'S MANUAL**

| 🛣 WHTAX              |                        | Search | ۵ ۵۰ |
|----------------------|------------------------|--------|------|
| DASHBOARD            | Welcome CHIDIADI OPOKO |        |      |
| Dashboard            | Validate State         |        |      |
| 🗅 Credit Note 🗸 🗸    |                        |        |      |
| 🖂 Validate State     | Select State* Abia 🗸   |        |      |
| i≡ List Credit Notes | ABSSIN*                |        |      |
|                      | Validate State         |        |      |
|                      |                        |        |      |
|                      |                        |        |      |
|                      |                        |        |      |
|                      |                        |        |      |

At successful validation, it redirects to the "List Credit Notes" page

#### LIST CREDIT NOTES

This shows the list of the user's credit notes that has been claimed but in the situation below there's no record because there's no credit record to be claimed.

| WHTAX                                    | ≡lana ang ang ang ang ang ang ang ang ang               |                  |                   | ŵ |
|------------------------------------------|---------------------------------------------------------|------------------|-------------------|---|
| DASHBOARD                                | Welcome CHIDIADI OPOKO                                  |                  |                   |   |
| Dashboard                                | List Of Credit Notes                                    |                  |                   |   |
| 🗅 Credit Note 🗸 🗸                        |                                                         |                  |                   |   |
| ☑ Validate State<br>:≡ List Credit Notes | *Select an Item Royalties 🖌 List Credits                |                  |                   |   |
|                                          | S/N Month & Item & Gross Amount & WHT & Date Uploaded & | Date Paid 🗘      | Action 🗘          |   |
|                                          | « » 10 <b>~</b> Go to                                   | No results found | (0 total records) |   |
|                                          |                                                         |                  |                   |   |